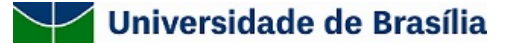

## **ANEXO 5**

## TUTORIAL DE PAGAMENTO DA TAXA DE INSCRIÇÃO

1- ACESSAR A PÁGINA HTTPS://DAF.UNB.BR/PAGUNB;

2- PREENCHER TODOS OS CAMPOS CORRETAMENTE

3- PRIMEIRO CAMPO: CÓDIGO DE SERVIÇO- (9091-28838- SERVIÇOS ESTUDOS, PESQUISAS E RELACIONADOS)

4- SEGUNDO CAMPO: NÚMERO DE REFERÊNCIA (4402)

- 5- CLICAR EM " NÃO SOU UM ROBÔ"
- **6- CLICAR EM SOLICITAR**
- 7- SELECIONAR A FORMA DE PAGAMENTO
- 8- CLICAR EM PAGAR
- 9- SALVAR O COMPROVANTE DE PAGAMENTO.

| Código do Serviço*<br>9091 – 28838 - Serviços Estudos, Pesquisas e Relacionados 🔹 |      |                          |                                              | Número de Referên          | Número de Referência |  |
|-----------------------------------------------------------------------------------|------|--------------------------|----------------------------------------------|----------------------------|----------------------|--|
|                                                                                   |      |                          |                                              | * 4402                     |                      |  |
| Nome*                                                                             |      |                          |                                              |                            |                      |  |
|                                                                                   |      |                          |                                              |                            |                      |  |
| Competência                                                                       |      | CNPJ/CPF do Contribuinte | 2*                                           | Vencimento                 |                      |  |
| MM/AAAA                                                                           |      |                          |                                              | dd/mm/aaaa                 | e                    |  |
| Valor Principal*                                                                  |      | Valor de Descontos       |                                              | Valor de Outras Deduções   |                      |  |
|                                                                                   | 0,00 |                          | 0,00                                         |                            | 0,00                 |  |
| Valor de Multa                                                                    |      | Valor de Juros           |                                              | Valor de Outros Acréscimos |                      |  |
|                                                                                   | 0,00 |                          | 0,00                                         |                            | 0,00                 |  |
|                                                                                   |      |                          |                                              |                            |                      |  |
|                                                                                   |      |                          |                                              |                            |                      |  |
|                                                                                   |      | Sou humano               | hCaptcha<br>Privacidade - Termos e Condições |                            |                      |  |
|                                                                                   |      |                          |                                              |                            |                      |  |

seil

Documento assinado eletronicamente por **Izabel Cristina Rodrigues da Silva**, **Coordenador(a) do Programa de Pós-Graduação da Faculdade de Ceilândia**, em 17/09/2024, às 16:53, conforme horário oficial de Brasília, com fundamento na Instrução da Reitoria 0003/2016 da Universidade de Brasília.

Anexo 5 retificado (11737904) SEI 23106.074384/2024-08 / pg. 1

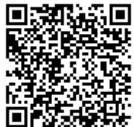

A autenticidade deste documento pode ser conferida no site http://sei.unb.br/sei/controlador\_externo.php? acao=documento\_conferir&id\_orgao\_acesso\_externo=0, informando o código verificador **11737904** e o código CRC **B32000B0**.

Referência: Processo nº 23106.074384/2024-08

SEI nº 11737904